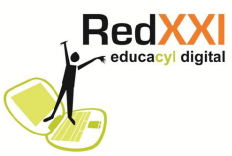

## **CONFIGURACIÓN PARA EL INICIO CON WINDOWS 7 POR DEFECTO**

Ordenadores portátiles Iris de Telefónica. Proyecto Red XXI educacyl digital

Por defecto los ordenadores portátiles de las aulas de 5º y 6º del proyecto RED XXI (Iris de Telefónica) se inicia con Ubuntu 9.10

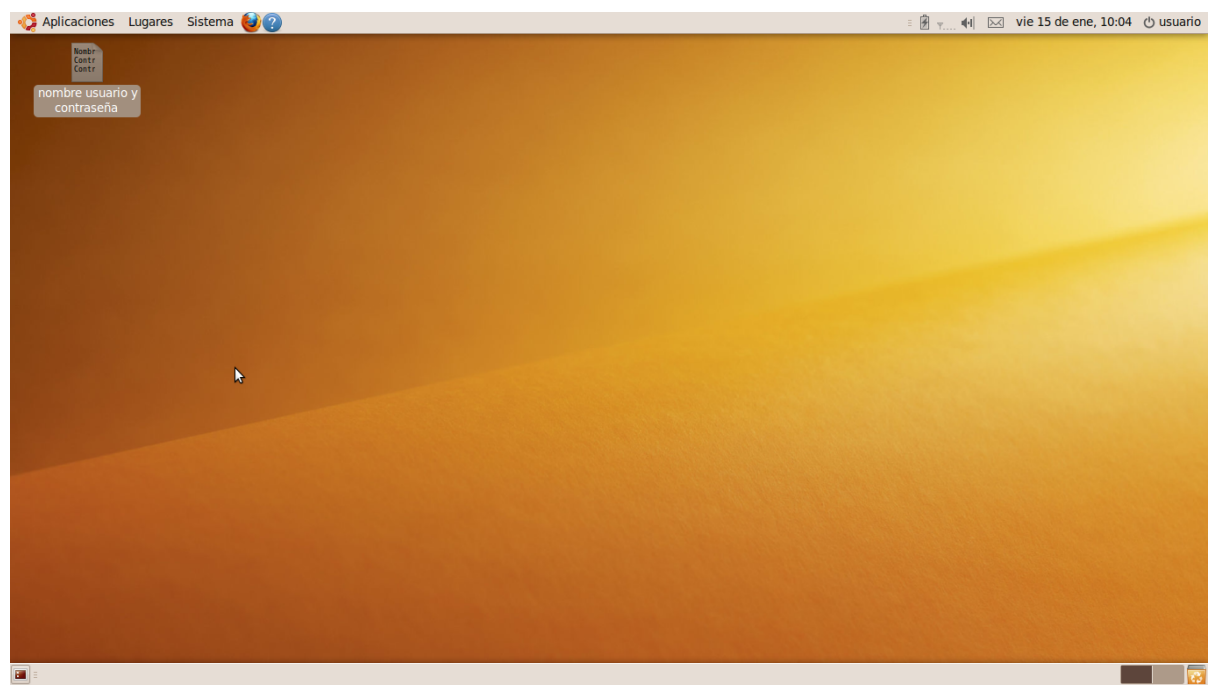

Si se desea que arranque por defecto Windows 7 los pasos a dar pueden ser:

1. Vete a **Aplicaciones** en la menú de herramientas superior y selecciona **Accesorios** y después elegir **Terminal**. Aparecerá la ventana

| 0        |         |       | usu      | ario@usuario-lapt(g:~ | - <b>•</b> × |
|----------|---------|-------|----------|-----------------------|--------------|
| Archivo  | Editar  | Ver   | Terminal | Ayuda                 |              |
| usuario@ | Lucario | p-lap | top:~\$  | лу⊴оа                 |              |
|          |         |       |          |                       | ~            |

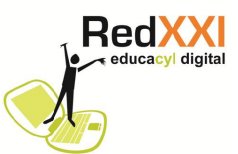

2. Después necesario entrar como superusuario para ello hay que escribir detrás del mensaje **usuario@usuario-laptop~\$** la ordenes **sudo su**.

3. Aparecerá el siguiente mensaje **[sudo] password for usuario**, detrás teclearemos la palabra clave **usuario** pulsamos **ENTER. Atención: No se muestra el texto mientras se teclea** 

4. Se mostrará el mensaje root@usuario-laptop:/home/usuario#, detrás escribiremos

## nautilus /boot/grub

Veremos que salen en la ventana una series de mensajes alarmantes... no pasa nada.

| 0                                                        |                                             |                          | root@                                                         | usuari                                        | o-lapto                                       | p:/bo                           | ot/g                        | rub                                                     |                      |                  | 0             | _       >       |
|----------------------------------------------------------|---------------------------------------------|--------------------------|---------------------------------------------------------------|-----------------------------------------------|-----------------------------------------------|---------------------------------|-----------------------------|---------------------------------------------------------|----------------------|------------------|---------------|-----------------|
| Archivo                                                  | Editar                                      | Ver                      | Terminal                                                      | Ayuda                                         |                                               |                                 |                             |                                                         |                      |                  |               |                 |
| usuario@<br>root@usu<br>root@usu                         | usuario<br>uario-la<br>uario-la             | aptop:                   | top:~\$ su<br>:/home/us<br>:/boot/gr                          | do su<br>uario#<br>ub# na                     | cd /bo<br>utilus                              | ot/gr                           | ub                          |                                                         |                      |                  |               |                 |
| (nautilu<br>ences_is                                     | s:2368)<br>initia                           | : Eel                    | l-CRITICA<br>d ()' fai                                        | L **:<br>led                                  | eel_pre                                       | feren                           | ces_                        | get_boolea                                              | an:                  | assert           | ion `         | prefer          |
| ** (naut<br>ished'                                       | ilus:23                                     | 368):                    | WARNING                                                       | **: No                                        | marsha                                        | ller                            | for                         | signature                                               | of                   | signal           | 'Upl          | oadFin          |
| <pre>** (naut inished'</pre>                             | ilus:23                                     | 868):                    | WARNING                                                       | **: No                                        | marsha                                        | ller                            | for                         | signature                                               | of                   | signal           | 'Dow          | nloadF          |
| ** (naut<br>teError'                                     | ilus:23                                     | 368):                    | WARNING                                                       | **: No                                        | marsha                                        | ller                            | for                         | signature                                               | of                   | signal           | 'Sha          | reCrea          |
| Initiali<br>Nautilus<br>rtida» d<br>r/lib/sa<br>Please a | s-Share-<br>devolvid<br>mba/use<br>ask your | Messa<br>dershar<br>syst | us-gdu ex<br>age: Call<br>error 255<br>res. Erro<br>tem admin | tensio<br>ed "ne<br>: net<br>r No e<br>istrat | n<br>t users<br>usersha<br>xiste e<br>or to e | hare<br>re: c<br>l fic<br>nable | info<br>anno<br>hero<br>use | o" but it i<br>ot open use<br>o ó directe<br>er sharing | fail<br>ersh<br>orio | ed: La<br>are di | «red<br>recto | compa<br>ry /va |
| 0                                                        |                                             |                          |                                                               |                                               |                                               |                                 |                             |                                                         |                      |                  |               |                 |

5. Al poco tiempo una ventana nueva es el Navegador de archivos

| <u>A</u> rchivo <u>E</u> ditar <u>V</u> er | <u>I</u> r <u>M</u> arcadores <u>S</u> olapa | s Ay <u>u</u> da        |                         |                                                                                                    |
|--------------------------------------------|----------------------------------------------|-------------------------|-------------------------|----------------------------------------------------------------------------------------------------|
| 🔶 Atrás 🗸 🏠 Ade                            | elante v 合 😣 🥰                               | ۹ 💻 🖉                   |                         |                                                                                                    |
| 🖉 🖾 boot gr                                | ub                                           |                         | Q 100% G                | ₽ Vista de icono 🗸                                                                                                    |
|                                            | 15.150                                       | is_me.mou               | Sauerb.mou              | IS_uulu.mou                                                                                                    |
| in root                                    | 11                                           | 1                       | # D0<br># It            | # GRU<br>#####                                                                                                    |
| Sistema de archi                           | gfxterm.mod                                  | gptsync.mod             | grub.cfg                | grubenv                                                                                                    |
| Red                                        | 1                                            | 1                       | parse<br>reade<br>termi | 5                                                                                                    |
|                                            | gzio.mod                                     | halt.mod                | handler.lst             | handler.mod                                                                                                    |
|                                            | hdparm.mod                                   | JJ<br>hello.mod         | JJ<br>help.mod          | JJ<br>hexdump.mod                                                                                                    |
|                                            | JJ<br>hfs.mod                                | <b>J</b><br>hfsplus.mod | iso9660.mod             | jfs.mod                                                                                                    |
|                                            | <b>J</b> jpeg.mod                            | kernel.img              | keystatus.mod           | January January Januar |
|                                            |                                              | 1                       |                         | ~                                                                                                    |
| «grub.cfg» seleccionad                     | lo (2,6 KiB)                                 |                         |                         |                                                                                                    |

6. Buscamos un archivo que se llama grub.cfg

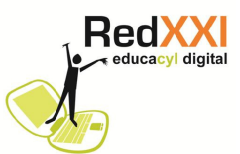

7. Pulsamos con el botón derecho del ratón sobre el fichero grub.cfg , aparecerá un menú de opciones y seleccionamos **Propiedades**. Aparecerá una nueva ventana..

8. Seleccionamos la solapa que pone **Permisos** y en **Acceso** cambiamos la opción **Sólo lectura** por la de **Lectura y escritura** pulsando sobre

| Básico Emblemas Per  | misos Abrir con Notas                       |     |  |  |  |
|----------------------|---------------------------------------------|-----|--|--|--|
| <u>P</u> ropietario: | root                                        | ~   |  |  |  |
| Acceso:              | Lectura y escritura                         |     |  |  |  |
| <u>G</u> rupo:       | root                                        |     |  |  |  |
| Acceso:              | Sólo lectura                                |     |  |  |  |
| Otros                |                                             |     |  |  |  |
| Acceso:              | Sólo lectura                                | ~   |  |  |  |
| Ejecución:           | Permitir ejecutar el archivo como un progra | ama |  |  |  |
| Contexto SELinux:    | desconocido                                 |     |  |  |  |
| Última modificación: | desconocido                                 |     |  |  |  |
| Ay <u>u</u> da       | Cer                                         | rar |  |  |  |

9. Pulsamos Cerrar.

10. Pulsamos de nuevo sobre **grub.cfg** con el botón derecho del ratón y sobre el menú que aparece marcamos **Abrir con gedit.** Aparecerá la ventana con el siguiente texto:

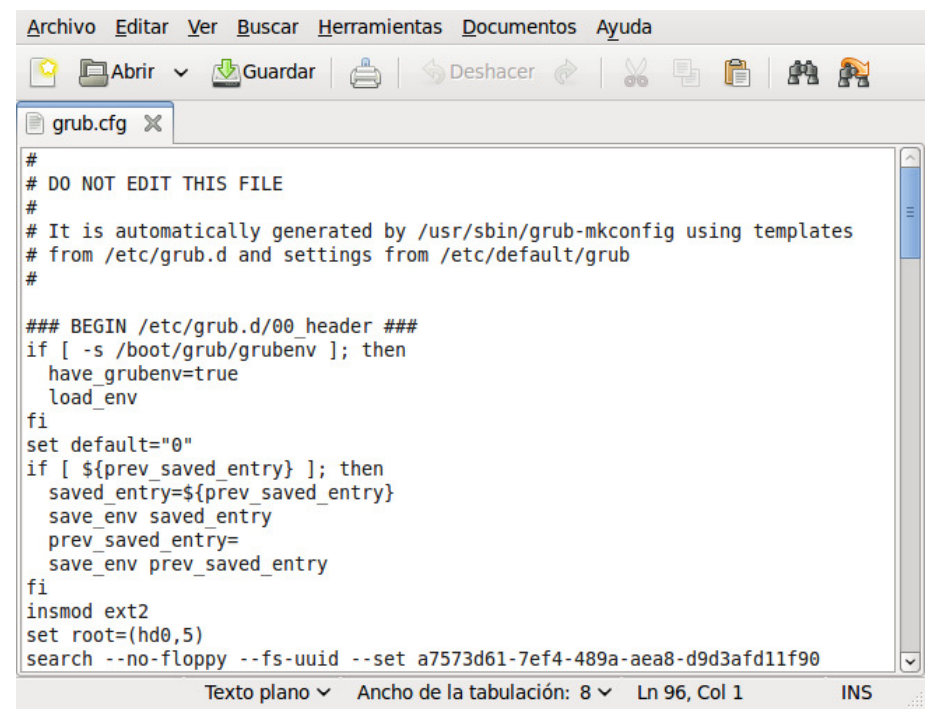

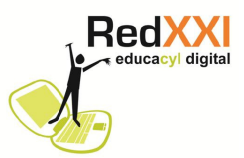

11. Nos fijaremos en el texto que pone "set default="0"

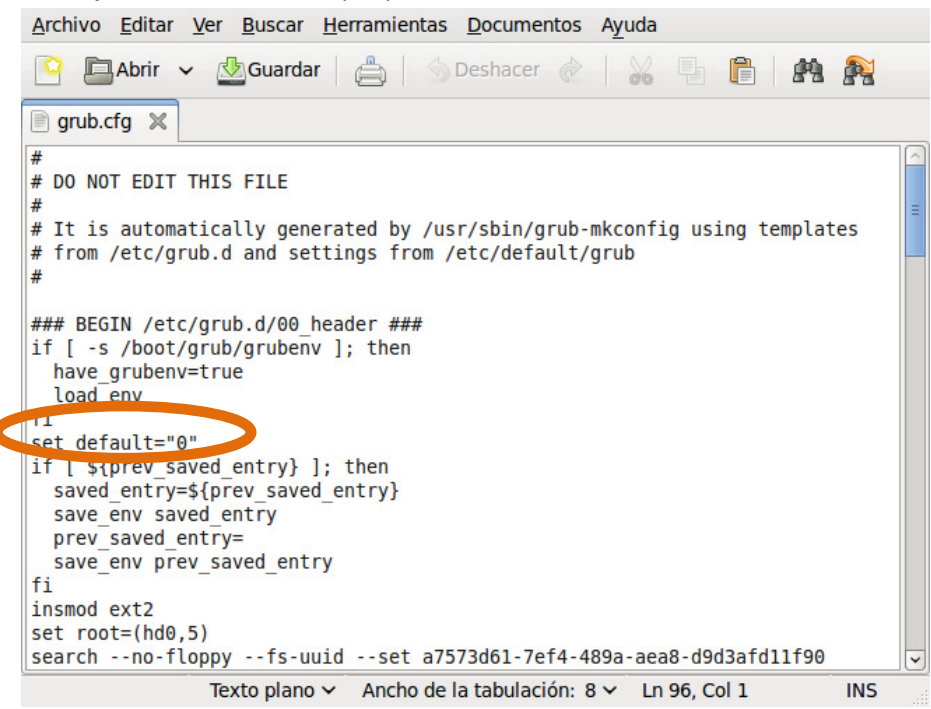

Sustituimos el **0** por **4** quedará algo así:

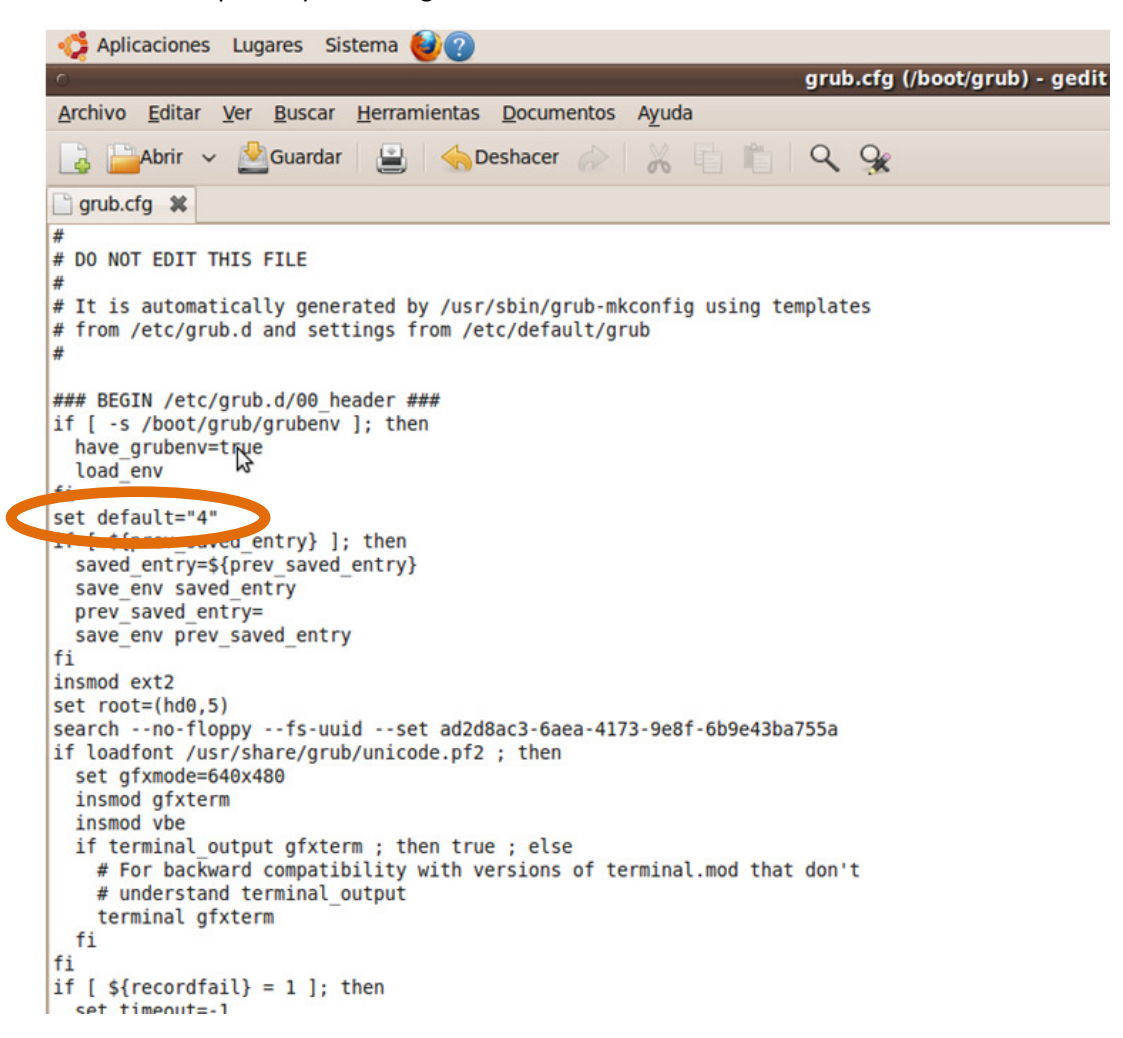

12. Vamos a Archivo y pulsamos Guardar.

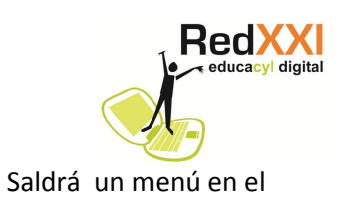

13 Salir de Linux Ubuntu pulsando en que elegiremos la opción **Apagar.** 

Cuando reiniciemos el equipo se iniciará por defecto Windows 7.

vie 15 de ene, 10:04 🕐 uario